# CHDP PM 160 INF Form Instructions

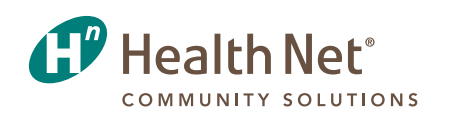

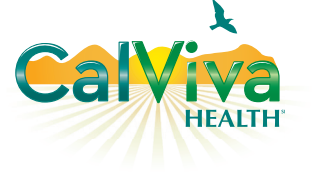

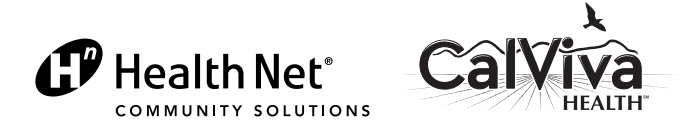

# Completing the PM 160 INF Form

This guide contains detailed information on correct completion of the PM 160 Information Only (INF) form.

A PM 160 INF form must be submitted for each pediatric exam of a CalViva Health Medi-Cal member. The PM 160 INF form is used to meet federal Medicaid requirements for reporting preventive health services rendered to Medi-Cal recipients who are enrolled in a Medi-Cal managed care plan.

The PM 160 INF form is used to report preventive care services rendered and monitor compliance with the provision of Child Health and Disability Prevention (CHDP) screening requirements. It is not used for billing purposes. Practitioners with direct fee-for-service (FFS) Medi-Cal contracts must also submit the CMS 1500 form to bill for payment. Practitioners with capitated Medi-Cal contracts must also submit professional encounter data.

Practitioners must use the PM 160 INF form, not the PM 160 form for FFS. The FFS form is used for billing by practitioners who contract directly with the Department of Health Care Services (DHCS) to provide FFS Medi-Cal services. If a practitioner uses the FFS form for a CalViva Health member, the form will be rejected by the state and returned to the physician who submitted it.

Providers may submit PM 160 INF forms electronically by logging in to provider.healthnet.com and selecting *Transactions* > *Claims* > *Submit PM 160 INF Form*. All submissions providers enter through the website go directly into the Encounters Department computer system. Providers may print completed PM 160 INF forms as needed for required submission to the local CHDP office, to give to the member's parent or legal guardian and for the member's medical records. Refer to the reference document at the end of this booklet for additional information on submitting PM 160 INF forms online.

Health Net, on behalf of CalViva Health, also accepts PM 160 INF forms by fax at (866) 684-7363. Multi-tiff documents are accepted, which are multiple pages that can be faxed at a time. Faxing PM 160 forms ensures the forms are received faster than via postal mail.

# Additional Information

Resources are available to contracting providers to assist with correctly completing the PM 160 INF form. A computer-based training is available at provider.healthnet.com. In addition, information on county-specific PM 160 INF form submission and required CHDP services is provided via the Medi-Cal operations manuals for each county, which are also available at provider.healthnet.com. For more information, contact the National Provider Communications Department via email at provider.communications@healthnet.com.

For additional questions, contact the Encounter Department at (916) 935-0165.

# Instructions for Completing the PM 160 INF Form

Providers must include Date of Service, Patient Identification Number, and National Provider Identifier (NPI) on the PM 160 INF form, or the form will be rejected (for independent physicians, the physician's NPI should be included; for physicians affiliated with a clinic, the clinic's NPI should be included). Completion of each of the fields listed on the following pages is required for timely processing.

**Patient Name** – Enter the patient's last name, first name and middle initial, exactly as it appears on the beneficiary identification card (BIC), including blank spaces. If the patient's name differs in any way from the name on the BIC or is incorrect, enter the name that the patient is also known as (AKA) in the name block or in the Comments/Problems area.

**Medical Record Number** (optional) – Use this space to enter the patient's record or account number assigned by the provider.

**Birthdate** – Enter the month, day and year of the patient's birth exactly as it appears in the Medi-Cal eligibility verification system. Use zeros (when entering dates of only one digit (for example, January 1, 2015, is entered as 010115). If the birthdate stated on the Medi-Cal eligibility verification system is incorrect, note the discrepancy in the Comments/Problems area.

**Age** – Enter the patient's age with one of the following indicators: "y" for years, "m" for months, "w" for weeks. A baby less than one week old is entered as "0 w."

Sex – Enter "F" if the patient is female. Enter "M" if the patient is male. This must be entered exactly as it appears in the Medi-Cal eligibility verification system.

**Patient's County of Residence and Code** – Enter either the name and appropriate two-digit code of the county where the patient lives (not the county where assessment is performed) or the two-digit city code if the individual lives in Berkeley, Long Beach or Pasadena.

| Code | County       | Code | County          | Code | County      |
|------|--------------|------|-----------------|------|-------------|
| 1    | Alameda      | 22   | Mariposa        | 43   | Santa Clara |
| 2    | Alpine       | 23   | Mendocino       | 44   | Santa Cruz  |
| 3    | Amador       | 24   | Merced          | 45   | Shasta      |
| 4    | Butte        | 25   | Modoc           | 46   | Sierra      |
| 5    | Calaveras    | 26   | Mono            | 47   | Siskiyou    |
| 6    | Colusa       | 27   | Monterey        | 48   | Solano      |
| 7    | Contra Costa | 28   | Napa            | 49   | Sonoma      |
| 8    | Del Norte    | 29   | Nevada          | 50   | Stanislaus  |
| 9    | El Dorado    | 30   | Orange          | 51   | Sutter      |
| 10   | Fresno       | 31   | Placer          | 52   | Tehama      |
| 11   | Glenn        | 32   | Plumas          | 53   | Trinity     |
| 12   | Humboldt     | 33   | Riverside       | 54   | Tulare      |
| 13   | Imperial     | 34   | Sacramento      | 55   | Tuolumne    |
| 14   | Inyo         | 35   | San Benito      | 56   | Ventura     |
| 15   | Kern         | 36   | San Bernardino  | 57   | Yolo        |
| 16   | Kings        | 37   | San Diego       | 58   | Yuba        |
| 17   | Lake         | 38   | San Francisco   | 59   | Berkeley    |
| 18   | Lassen       | 39   | San Joaquin     | 62   | Long Beach  |
| 19   | Los Angeles  | 40   | San Luis Obispo | 63   | Pasadena    |
| 20   | Madera       | 41   | San Mateo       |      |             |
| 21   | Marin        | 42   | Santa Barbara   |      |             |

**Telephone Number** – Enter residence, business or message telephone number, including area code, where a responsible person can be reached during the day.

**Next CHDP Exam** – Enter the month, day and year when the next complete health assessment is due. Use a leading zero when entering dates of only one digit (for example, August 1, 2014, is entered as 080114). Enter the month and year of the next appointment for children ages three and older.

**Responsible Person Address** – When the patient is younger than age 18 and not an emancipated minor, enter the name, street address, city, and ZIP code of the parent, legal guardian or foster parent with whom the patient lives.

**Ethnic Code** – Enter the appropriate ethnic code (select one only). If the patient's ethnicity is not included in the code list on the PM 160 INF, or if ethnicity is unknown, enter code 7 (Other).

**Date of Service** – Enter the date the CHDP service was rendered. Use a leading zero when entering dates with only one digit (for example, January 1, 2015, is entered as 010115). If procedures were performed on different days, enter the date of the history and physical exam. Verify that the month and year of the date of service are the same as the month and year of eligibility for services.

**CHDP** Assessment – This section is used to record the screening procedures performed and outcomes of the procedures.

Screening procedures appropriate to a patient's age and sex are listed on the Periodicity Schedule for Health Assessment Requirements by Age Groups table. Screening procedure codes are pre-printed on the form. Refer to the end of this guide for the Periodicity Schedule.

Assessment Outcome Columns – Columns A thru D – Every screening procedure must have either a check mark ( $\checkmark$ ) in column A or B or a numeric follow-up code in column C and/or D.

- Do not enter check marks ( $\checkmark$ ) in both columns A and B for the same procedure.
- Do not enter check marks ( $\checkmark$ ) in columns C and D.
- Do not enter a check mark (✓) in column A or B and also enter a follow-up code in column C and/or D for the same procedure.
- A follow-up code may be entered in both columns C and D for a single screening procedure if that procedure reveals both a new problem and the recurrence of an old problem.
- For Screening Procedure 01, History and Physical Exam, up to two follow-up codes may be entered in column C and up to two follow-up codes may be entered in column D.
- Outcomes and comments should always be entered by the examiner.
- Entries are made in the assessment outcome columns for procedures 01 through 12 and for "Other Tests."

**Column A** (No Problem Suspected) – Enter a check mark ( $\checkmark$ ) in this column if the procedure is performed and no problem is suspected, or if a child age one or older is being referred to a dentist for routine dental care.

**Column B** (Refused, Contraindicated, Not Needed) – Enter a check mark ( $\checkmark$ ) in this column when the procedure is one of the following:

- **Refused** The patient or responsible person refuses the procedure for any reason, or the patient is unable to cooperate in a procedure where the provider attempts to obtain a specimen or perform a procedure. It is also considered a refusal of a test when the patient or family does not call back or return for a reading of a tuberculin test.
- **Contraindicated** The procedure is deemed medically inappropriate.
- Not Needed The test is not appropriate for the patient's age or the test was recently done.

**Column B** (exclude check mark) – Do not check column B when laboratory tests are performed outside of the provider's office. Enter the results of the tests even though no fee is charged to CHDP.

**Column C (New) and Column D (Known) – Problem Suspected** – Enter follow-up code in appropriate column. Determine whether the condition or problem is one of the following:

- New Not known to the family per history and currently or previously not under care
- Known Is known to the family per history and currently or previously under care

**Follow-Up Codes** – Do not use check marks ( $\checkmark$ ) in column C or D. Use only follow-up codes 1 - 6 as follows:

- *Code 1: No Dx/Rx indicated or now under care* Enter code 1 if no treatment is indicated or the patient is now under care.
- *Code 2: Questionable result recheck scheduled –* Enter code 2 if the accuracy of a test result is questionable. Use only for screening procedures 06 through 20 and 22. A fee may be charged for this screening procedure even though the result is questionable.
- *Code 3: Dx made and Rx started* Enter code 3 if the diagnosis and treatment of a problem are started on this visit. Enter the diagnosis and the appropriate ICD-9-CM diagnosis code in the Comments/Problems area.
- *Code 4: Dx pending/return visit scheduled* Enter code 4 if a return visit has been scheduled for diagnosis, or a return visit has been scheduled for diagnosis and treatment, or a return visit has been scheduled for treatment only. Enter the diagnosis and the appropriate ICD-9-CM diagnosis code in the Comments/Problems area.
- *Code 5: Referred to another examiner for Dx/Rx* Enter code 5 if:
  - The patient has been referred to another provider for diagnosis and treatment. Enter the name and telephone number of the other provider in the designated area.
  - A diagnosis has been made on the day of the health assessment and the patient has been referred to another provider for treatment. Enter the diagnosis and the appropriate ICD-9-CM diagnosis code in the Comments/Problems area. Enter the name and telephone number of the Referred To provider in the Referred To area.
  - A dental problem is suspected. Enter the name and telephone number of the dentist in the Referred To area.
- *Code 6: Referral refused* Enter code 6 if the patient or responsible person has refused referral or follow-up by examiner for any reason.

**Other Tests** – Screening procedure codes 13 through 26 are not pre-printed and must be entered on the form. When one of these tests is performed, enter either a check mark in the outcome column A or an appropriate numeric follow-up code in the outcome column C and/or D. Do not enter a check mark in the Other Tests outcome columns unless other tests are performed.

| Screening Procedure                                                              | CHDP<br>Code | Notes                                                                                      |
|----------------------------------------------------------------------------------|--------------|--------------------------------------------------------------------------------------------|
| Sickle Cell: Electrophoresis                                                     | 13           |                                                                                            |
| Lead: Blood lead level types (Pb test)                                           | 15           | Used by clinical lead laboratory or clinical laboratory provider                           |
| VDRL, RPR, or ART                                                                | 16           |                                                                                            |
| Gonorrhea culture (GC)                                                           | 17           |                                                                                            |
| Pap smear                                                                        | 18           |                                                                                            |
| Chlamydia test                                                                   | 20           |                                                                                            |
| Pelvic exam                                                                      | 21           |                                                                                            |
| Ova and/or parasites                                                             | 22           |                                                                                            |
| Lead test, counseling and blood drawing for lead testing                         | 23           | Used by all providers other than clinical lead laboratory or clinical laboratory providers |
| Lead referral – counseling and<br>referral for blood drawing for lead<br>testing | 24           | Used by all providers other than clinical lead laboratory or clinical laboratory providers |
| Blood glucose                                                                    | 25           | Collection and analysis, or collection and handling                                        |
| Total cholesterol                                                                | 26           | Collection and analysis, or collection and handling                                        |

Refer to the following chart for codes to be used for Other Tests.

Vital Statistics – Height in inches, Weight, Blood Pressure, Hemoglobin, Hematocrit, and Birth Weight – Fill in all spaces. Use zeros, as necessary. Use the American system for height and weight measurements.

- **Height** If the child is younger than age 25 months, measure the child's recumbent (lying down) length. If the child is age 25 months or older, measure the child's standing height. Record the height or length in inches to the nearest quarter inch. Fill in all spaces. A zero is preprinted in the first space. Enter whole inches in the second and third spaces. A four is preprinted in the last space. Convert all fractions of an inch to fourths (1/4) and enter as follows:
  - whole inches = Enter "0"
  - $\frac{1}{4}$  inches = Enter "1"
  - $\frac{1}{2}$  inch = Enter "2"
  - $\frac{3}{4}$  inch = Enter "3"
- Weight Enter weight in pounds (lbs) and to the nearest ounce. Enter a leading zero in the first space for weights of less than 100 pounds. Use the last two spaces for ounces. Enter zeros when there are no ounces.

- **Body Mass Index (BMI) Percentile** Enter the BMI percentile using whole numbers only based on the member's height (inches) and weight (lbs) and age. Refer to the end of this guide for the CDC BMI Growth Charts to use in plotting BMI percentile.
- **Blood Pressure** Record both the systolic and diastolic blood pressure for children ages three and older.
- **Hemoglobin** Record amounts to the nearest 0.1 gram. Always enter three digits so that every box is filled. Add leading zeros when needed. Do not leave a box empty.
- **Hematocrit** Record numbers to the nearest whole number. Do not enter more than two digits, only whole numbers. Do not enter tenths, such as 34.1 percent. Do not enter percent (%) marks.
- **Birth Weight** Enter the birth weight, if known, in pounds and ounces. Birth weight should be entered for children younger than age two.

**Immunizations** – When providing information for immunizations, enter the two-digit CHDP code (as listed below) for the immunization and name of the vaccine on a blank line in the immunizations area. Enter a check mark ( $\checkmark$ ) in either column A or B for each immunization.

| Immunization                                     | Abbreviation         | CHDP<br>Code | Vaccine Source    | Age Range       |
|--------------------------------------------------|----------------------|--------------|-------------------|-----------------|
| DTaP                                             |                      | 45           | VFC               | 2 mos – 6 yrs   |
| DTaP-Hib-IPV                                     |                      | 82           | VFC               | 2 mos – 4 yrs   |
| DTaP-IPV                                         |                      | 83           | VFC               | 4 yrs – 6 yrs   |
| DT pediatric                                     | DTP or DPT           | 59           | Purchased         | 2 mos - 6 yrs   |
| Td adult PF                                      | DECAVAC <sup>™</sup> | 58           | VFC               | 7 yrs – 18 yrs  |
| Td adult                                         |                      | 60           | Purchased         | 7 yrs – 20 yrs  |
| FluMist                                          |                      | 71           | VFC               | 2 yrs – 18 yrs  |
| Hepatitis A                                      | HAV                  | 65           | VFC (Pediatric)   | 1 yr – 18 yrs   |
|                                                  |                      | 66           | Purchased (Adult) | 19 yrs – 20 yrs |
| HBIG                                             |                      | 41+57        | Purchased         | birth – 20 yrs  |
| Hepatitis B/HIB combination                      | Comvax               | 56           | VFC               | 2 mos – 4 yrs   |
| Hepatitis B lower dose<br>(pediatric/adolescent) | HB or HepB           | 40           | VFC               | birth – 18 yrs  |
| Hepatitis B higher dose<br>(adult)               | HLP                  | 42           | VFC               | 11 yrs – 15 yrs |
| Hepatitis B                                      |                      | 51           | Purchased         | 19 yrs – 20 yrs |
| Hib                                              |                      | 38           | VFC               | 2 mos – 18 yrs  |
|                                                  |                      | 63           | Purchased         | 19 yrs – 20 yrs |
| Human papillomavirus                             | HPV                  | 76           | VFC               | 9 yrs – 18 yrs  |
|                                                  |                      | 77+78        | Purchased         | 19 yrs – 20 yrs |
| Bivalent human<br>papillomavirus                 | HPV2                 | 85           | VFC               | 9 yrs – 18 yrs  |
| Bivalent human<br>papillomavirus                 | HPV2                 | 86+87        | Purchased         | 19 yrs – 20 yrs |

| Immunization                   | Abbreviation            | CHDP<br>Code | Vaccine Source | Age Range       |
|--------------------------------|-------------------------|--------------|----------------|-----------------|
| Influenza                      |                         | 53           | VFC            | 6 mos – 18 yrs  |
|                                |                         | 54           | Purchased      | 36 mos – 20 yrs |
| Influenza, preservative free   |                         | 80           | Purchased      | 6 mos – 35 mos  |
| MMR                            |                         | 33           | VFC            | 12 mos – 18 yrs |
|                                |                         | 48           | Purchased      | 19 yrs – 20 yrs |
| MMRV                           |                         | 74           | VFC            | 12 mos – 18 yrs |
| Measles                        |                         | 34           | Purchased      | 12 mos – 20 yrs |
| Meningococcal                  | Menactra                | 69           | VFC            | 2 yrs – 18 yrs  |
| conjugate                      | or MCV4                 | 70+73        | Purchased      | 19 yrs – 20 yrs |
| Pediarix                       |                         | 68           | VFC            | 2 mos – 6 yrs   |
| Polio, inactivated             | IPV                     | 39           | VFC            | 2 mos – 18 yrs  |
|                                |                         | 64           | Purchased      | 19 yrs – 20 yrs |
| Pneumococcal<br>polysaccharide | PCV                     | 55           | Purchased      | 2 yrs – 20 yrs  |
| Pneumococcal, heptavalent      | Prevnar <sup>™</sup>    | 67           | VFC            | 1 mos – 4 yrs   |
| Pneumococcal, 13-valent        | Prevnar 13 <sup>™</sup> | 88           | VFC            | 6 wks – 18 yrs  |
| Rotavirus                      | Rotateq <sup>™</sup>    | 75           | VFC            | 6 wks – 32 wks  |
| Rotavirus, 2 doses             | Rotarix <sup>™</sup>    | 81           | VFC            | 6 wks – 32 wks  |
| Rubella                        |                         | 36           | Purchased      | 12 mos – 20 yrs |
| Tdap                           |                         | 72           | VFC            | 7 yrs – 18 yrs  |
| Tdap                           |                         | 79           | Purchased      | 19 yrs – 20 yrs |
| Varicella                      | Varivax or V2v          | 46           | VFC            | 12 mos – 18 yrs |
|                                |                         | 52           | Purchased      | 19 yrs – 20 yrs |

If an immunization is given today, enter a check mark ( $\checkmark$ ) as follows:

- Column A (Now Up to Date for Age) This indicates that the immunization given today brings the patient up-to-date for his or her age.
- Column B (Still Not Up to Date for Age) This indicates the immunization given today does not bring the patient up-to-date for his or her age.

If an immunization is not given today and you would like to record immunizations for which the child was assessed, but not given at the time of the health assessment, enter a check mark ( $\checkmark$ ) as follows:

- Column C (Already Up to Date for Age) The immunization status is current or the patient has had the disease.
- Column D (Refused or Contraindicated) The patient or responsible person refuses the needed immunization, the administration of a needed dose is medically contraindicated or is deemed inappropriate.

If immunizations are administered, complete the entire Immunizations area.

If no immunizations are to be recorded, please leave this section blank and do not write in "up-todate" or any similar notification. **Patient Visit** – Enter a check mark ( $\checkmark$ ) in the New Patient/Extended Visit box if the patient has never received a CHDP health assessment from the rendering provider of care or if the patient requires as much assessment as a new patient. Enter a check mark ( $\checkmark$ ) in the Routine Visit box if the visit is a return visit and required less time than a new or extended patient visit. Do not check both boxes.

**Type of Screen** – Enter a check mark ( $\checkmark$ ) in the Initial box if this is the first time this patient has received a CHDP health assessment. Enter a check mark ( $\checkmark$ ) in the Periodic box if this patient has received a CHDP health assessment by any provider. **Do not check both boxes.** 

**Fees** – Not to be completed on the PM 160 INF form.

Total Fees – Not to be completed on the PM 160 INF form.

**Service Location** – For independent physicians, enter the physician's NPI; for physicians affiliated with a clinic, enter the clinic's NPI. This section should contain the name of the health plan and address. The following address is usually pre-printed on the form.

PO Box 419071 Rancho Cordova, CA 95741-9071

Health Plan Code/Provider Number – Enter the appropriate health plan code below.

• Fresno – 315 • Kings – 316 • Madera – 317

**Place of Service** – Enter the two-digit Place of Service (POS) code (listed below) that best describes where the services were rendered.

| Place of Service Code | Description                                                     |
|-----------------------|-----------------------------------------------------------------|
| 11                    | Office (any location other than Place of Service code 22 or 71) |
| 22                    | Outpatient Hospital                                             |
| 71                    | State or Local Public Health Clinic                             |
| 72                    | Rural Health Clinic                                             |
| 81                    | Independent Laboratory                                          |
| 99                    | Other                                                           |

**Rendering Provider** – This section should be filled in with the rendering provider's name, address, telephone number, California license number, and/or NPI (for independent physicians, enter the physician's NPI; for physicians affiliated with a clinic, enter the clinic's NPI).

**Signature of Provider** – The rendering physician or designated representative must sign and date each copy of the four-ply PM 160 INF form. Do not use a signature stamp.

**Referrals to Other Providers** – When referring the patient to other providers, enter the name and telephone number of the other provider or agency. If the patient is referred to more than two providers, enter the additional provider name or agency and telephone number in the Comments/Problems area.

**Comments or Problems** – A descriptive entry must be made to correspond with each marking in columns C and D in the CHDP Assessment category. Use this space for remarks that clarify the results of the health assessment and communicate issues to the local and state CHDP programs. Check the appropriate box in the Comments section to indicate whether you counseled/discussed physical activity with the patient or responsible party.

# Routine Referrals:

- **Blood Lead** Enter a check mark (✓) in this box when a child has been referred to a laboratory for the collection of a blood specimen for the lead test.
- **Dental** Enter a check mark (✓) in this box only when no dental problems are suspected, but you have advised the parents to obtain annual preventive dental care for a Medi-Cal child. Annual referrals begin at age three or earlier, if necessary, for maintenance of dental health.

**Foster Child Indicator** – Enter a check mark ( $\checkmark$ ) when the patient is in a foster care home or has been placed with a relative by the county welfare department.

Diagnosis Codes - Enter the Internal Classification of Diseases, in the Diagnosis Codes area, for each condition or problem suspected. Do not leave blank spaces in the boxes. Five digits must be entered. If the diagnosis code is fewer than five numbers, enter zeros in the last (right) spaces of the box. example. diagnosis code 034 is entered 03400. For as An ICD-9-CM code must be entered in the ICD-9-CM box even if no illnesses are present. For example, a V202 code for a "routine visit or child health check" may be appropriate.

**Tobacco Prevention/Cessation Questions** – Questions must be answered. Enter patient's responses.

**WIC Status** – Infants and children younger than age five, pregnant women at nutritional or medical risk, and women up to six months postpartum or breastfeeding an infant younger than age 12 months may be eligible for the Women, Infants, and Children (WIC) Supplemental Nutrition Program.

If the patient is already enrolled in WIC, enter an "X" in Enrolled in WIC (Box 1).

If you are making a referral to the WIC Program, enter an "X" in Referred to WIC (Box 2).

WIC requires that height, weight, hemoglobin, and hematocrit values be entered.

**Partial Screens** – Enter a check mark ( $\checkmark$ ) in the Partial Screen box when completing the CHDP services missed at a previous visit. The date of the previous visit must be included in the Accompanies Prior PM 160 Dated field (next to Partial Screen box).

Screening Procedure Recheck – Enter a check mark ( $\checkmark$ ) in the Screening Procedure Recheck box when a screening procedure is performed. The date of the previous visit must be included in the Accompanies Prior PM 160 INF Dated field.

Accompanies Prior PM 160 Dated – Enter the date of the complete CHDP health assessment from the prior PM 160 INF.

**Patient Eligibility** – Patient eligibility information is completed as follows:

- **County** Enter the patient's two-digit county code (obtained when eligibility verification process is performed).
- Aid Enter the patient's two-digit aid code (obtained when the eligibility verification is performed).
- Identification Number Enter the patient's identification number (Client Index Number) from the BIC or the patient's CalViva Health identification (ID) card (8 digits followed by a letter).

# Submission and Distribution of Completed Forms

After the practitioner completes the four-ply PM 160 INF form, copies of the form must be distributed as follows:

| Сору               | Distribution                                                                                                    |
|--------------------|----------------------------------------------------------------------------------------------------|
| Copy 1             | Submit the top copy to:                                                                                                    |
| (white and brown)  | CalViva Health<br>Health Net<br>Encounter Department<br>Attention: CHDP Specialist<br>PO Box 419071<br>Rancho Cordova, CA 95741-9071 |
| Copy 2<br>(yellow) | Submit to local CHDP office.                                                                                                    |
| Copy 3<br>(white)  | Keep in member's medical record file.                                                                                                |
| Copy 4<br>(pink)   | Give to member, parent or legal guardian.                                                                                            |

# **Troubleshooting Common Errors**

To help you identify and avoid some of the most common errors made when completing the PM 160 INF form, refer to the PM 160 INF Quick Tips sheet on page 13. This reference sheet can be posted in your office to help you identify and avoid some of the most common errors when completing the form.

# Ordering PM 160 INF Forms

Participating providers may order PM 160 INF forms by using the CHDP PM 160 INF Form Request on the next page or contact the CHDP Coordinator at (916) 935-0165.

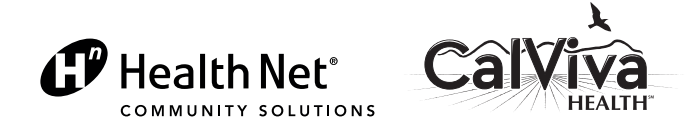

# Child Health and Disability Prevention (CHDP) PM 160 Information Only (INF) Form Request

Providers can now submit PM 160 INF forms electronically by logging in to the provider website at provider.healthnet.com > *Transactions* > *Claims* > *Submit PM 160 INF Form*. Submitting PM 160 INF forms online ensures the forms are received quickly and directly, while reducing environmental burden. If you prefer to submit hard-copy PM 160 INF forms, complete and submit this form via mail, secure fax or email to Health Net as directed below.

Please allow up to two weeks to receive the requested forms.

|                                                | CHDP PM 160 INF Form Request                                                                                                    |
|------------------------------------------------|----------------------------------------------------------------------------------------------------|
| Requester:                                     |                                                                                                    |
| PCP name:                                      |                                                                                                    |
| California license #:                          |                                                                                                    |
| PPG affiliation:                               |                                                                                                    |
| Mailing address:                               |                                                                                                    |
| City, ZIP code:                                |                                                                                                    |
| Telephone number:                              |                                                                                                    |
| Attention:<br>(if different from<br>requester) |                                                                                                    |
|                                                |                                                                                                    |
| Quantity of forms requested:                   |                                                                                                    |
| Date:                                          |                                                                                                    |
| Comments:                                      |                                                                                                    |
| Send request form to:                          | CalViva Health<br>Health Net<br>Encounter Department<br>Attention: CHDP Coordinator<br>PO Box 419071<br>Rancho Cordova, CA 95741-9071<br>Fax: (866) 684-7363<br>Email: ENC_Team@healthnet.com |

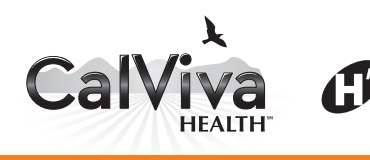

PM 160 INF Form

# Quick Tips

| DO NOT STAPLE<br>IN BAR AREA                                                                                                    |                                           |                                                                       | AIM CON I ROL NUMBI                                      | STAPI                                                                                                    | .E<br>E        |
|----------------------------------------------------------------------------------------------------|-------------------------------------------|-----------------------------------------------------------------------|----------------------------------------------------------|----------------------------------------------------------------------------------------------------|----------------|
| PATIENT NAME (LAST)                                                                                                    |                                           | (FIRST)                                                               | (INITIAL)                                                | MEDICAL RECORD NO. LA. Code                                                                                                    |                |
| BIRTHDATE AGE                                                                                                    | SEX M/F PATIENT'S C                       | OUNTY OF RESIDEN                                                      | ICE CO.CODE                                              | TELEPHONE NUMBER NEXT CHDP EXAM 1-America<br>Mo. Day Year 2-Asian<br>Ethnic 3-Elack<br>Code 1-Fillerio                                                                                                    | an Indian      |
| RESPONSIBLE PERSON (NAME)                                                                                                    |                                           | (STREET)                                                              | (APT/SPACE #)                                            | (CITY) (ZIP) SMet, AV<br>White<br>7-Other<br>Pacific                                                                                                    | iter, mispanic |
| CHDP ASSESSMENT<br>Indicate outcome for each<br>screening procedure                                                                                                    | NO<br>PROBLEM<br>SUSPECTED<br>VA          | PROBLEM SUSPE<br>Enter Follow Up (<br>Appropriate Colu<br>NEW KN<br>C | CTED DATE OF SE<br>Mo. Day<br>Day<br>DWN FEES<br>D       | Year     Year     1.MO DURY INCATE OR NOW     2.DUREN ON ACTED OR NOW     2.DUREN ON ACTED OR NOW     2.DUREN ON AND REPORT     2.DUREN ON AND REPORT     3.DOR NOW AND RY STARTED     4.REFERREN DOMOTHER     6.REFERREN LERFERREN | IT<br>EXAMINER |
| 01 HISTORY and PHYSICAL EXAM                                                                                                    |                                           |                                                                       | 01                                                       | REFERRED TO: TELEPHONE NUMB                                                                                                    | BER            |
| 02 DENTAL ASSESSMENT/REFERRAL                                                                                                    |                                           |                                                                       |                                                          | REFERRED TO: TELEPHONE NUMB                                                                                                    | BER            |
| OF THE AND A SECONDARY     OF A PRAYMOUND AND A SESSMENT     OF A PRAYMOUND AND A SESSMENT     OF ADDRESS     OF A SECONDARY     OF ADDRESS     OF ADDRESS     OF ADDRESS     OF ADDRESS     OF ADDRESS     OF ADDRESS     OF ADDRESS     OF ADDRESS     OF ADDRESS     OF ADDRESS     OF ADDRESS     OF ADDRESS | FER TO THE CHDP LI                        | ST OF TEST CODE                                                       | 06<br>07<br>08<br>09<br>10<br>12<br>25<br>000E 0THER TES | COMMENTS/PROBLEMS<br>IF A PROBLEMIS DURKNOSED THE WILT THE LASE ENTER<br>YOUR DURKNOSES IN THIS AREA.                                                                                                    |                |
|                                                                                                    |                                           |                                                                       |                                                          | -                                                                                                    |                |
| HEKHT N NCHES WEIGHT<br>0 4 4 125 021<br>HEMOGLOBIN HEMATOCRIT                                                                                                    | s (BMI) PERCENTILE<br>)% 9% 9%            | BLCOD PRESSURE                                                        | INFORMATIO                                               | Counseled/Discussed Yes No<br>Physical Activity   ROUTINE REFERRAL(S) (/) PATIENT IS A FOSTER CHILD  BLOOD LEAD DEFINAL                                                                                                    | (√)            |
| IMMUNIZATIONS<br>PLEASE REFER TO THE CHDP<br>LIST OF IMMUNIZATION CODES                                                                                                    | NOW UP<br>TO DATE<br>FOR<br>AGE<br>A<br>B | ALREADY<br>UP TO (<br>DATE FOR COP<br>AGE INDI                        | USED<br>JR<br>ATRA-<br>ZATED<br>D                        |                                                                                                    |                |
|                                                                                                    |                                           |                                                                       |                                                          | 1. Patient is Exposed to Passive (Second Yes                                                                                                    | No 🗌           |
|                                                                                                    |                                           |                                                                       |                                                          | 2. Tobacco Used by Patient Yes                                                                                                    | No 🗖           |
| PATIENT VISIT (√)                                                                                                    | TYPE                                      | OF SCREEN (√)                                                         | TOTAL FEES                                               | 3. Counseled About/Referred For Yes                                                                                                    | No 🗌           |
| Extended Visit Counter visit<br>SERVICE LOCATION: Name, Address,<br>Telephone Number (Please Include Area Code)                                                                                                    | HEALTH PLAN CODE/                         | PROVIDER NUMBER                                                       | PLACE OF SERVICE                                         | I Enrolled in WIC     Referred to WIC     NOTE: WC requires Ht, Wt, and Hampel History                                                                                                    |                |
| NPI# 9999999999                                                                                                    |                                           |                                                                       |                                                          | PARTIAL SCREEN 2 SCREENING PROCEDURE REC                                                                                                    | HECK           |
| Health Net                                                                                                    |                                           |                                                                       |                                                          | ACCOMPANIES PRIOR PM 160 DATED                                                                                                    |                |
| PO BOX 419071                                                                                                    |                                           |                                                                       |                                                          |                                                                                                    |                |
| RENDERING PROVIDER (PRINT NAME):                                                                                                    | 41                                        |                                                                       |                                                          |                                                                                                    |                |
|                                                                                                    |                                           |                                                                       |                                                          | STATE OF CALIFORNIA-CHILD HEALTH AND DISAPE ITY DOOLVENTIA                                                                                                    |                |

Submit the PM 160 INF form to the Encounter Department by the  $10^{th}$  day of each month for the previous month's Child Health and Disability Prevention (CHDP).

Submitting PM 160 INF forms electronically is preferred; however, Health Net does accept paper PM 160 INF forms. Providers must mail completed paper PM 160 INF forms to the following address:

CalViva Health Health Net PO Box 419071 Rancho Cordova, CA 95741 Complete each PM 160 Information Only (INF) form in its entirety. Use only black ink to complete all fields and press hard to ensure all four copies of the form are legible. Type or write clearly, especially the patient identification number and date of service. Do not use staples or attachments.

Health Net

Submit PM 160 INF forms electronically by logging in to provider.healthnet.com and selecting *Transactions* > *Claims* > *Submit PM 160 INF Form*.

If your office uses an electronic database for PM 160 INF information, contact the Encounter Department for electronic submission at ENC\_Team@healthnet.com.

The PM 160 INF form will be rejected if the following three fields are not complete. Providers must:

- A. Enter the date of service.
- B. Enter the National Provider Identifier (NPI).
- C. Enter the member identification number.

The following fields must be completed for timely processing:

- 1. Next CHDP exam.
- 2. Body mass index (BMI) percentile and blood pressure for a child older than age three.
- 3. Height and weight for all ages.

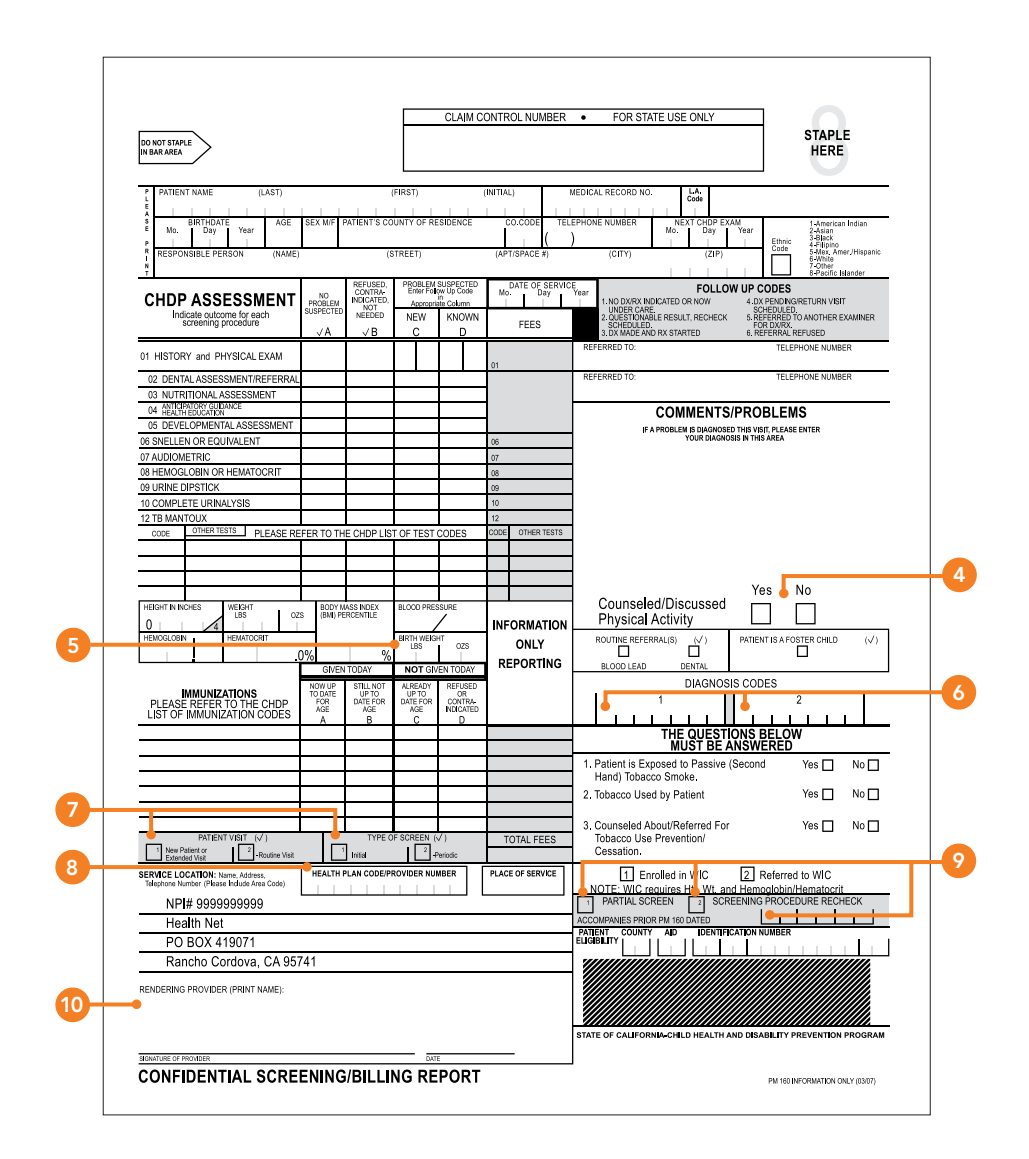

- Check the appropriate box in the Comments section to indicate whether you counseled/ discussed physical activity with the patient or responsible party.
- 5. Birth weight for a child younger than 25 months.
- An ICD-9 code must be entered in the Diagnosis Codes box even if no illnesses are present. For example, a V202 code for a "routine visit or child health check" may be appropriate.
- 7. Check the applicable box for Type of Patient Visit and Type of Screen.

- Enter the appropriate health plan code: Fresno – 315, Kings – 316, Madera – 317
- 9. If the PM 160 INF form is being completed for a visit that did not include a full exam, place an X in the Partial Screen box or Screening Procedure Re-Check box, as appropriate, and enter the last physical exam date in the Accompanies Prior PM 160 Dated field. In this case, blood pressure and height are not required.
- 10. Name and address of rendering provider.

Health Net<sup>®</sup>

Submit PM 160 Information Only (INF) encounter reporting forms electronically online at HealthNet.com

Karyn Boyd Health Net

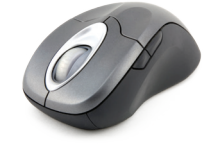

Submitting PM 160 INF forms online ensures encounters are received quickly and directly, while reducing environmental burden.

An electronic option was developed for you to submit encounters for CalViva Health Medi-Cal members. The PM 160 INF form is now available on HealthNet.com for participating Medi-Cal providers. By submitting encounters online, you ensure that your encounters are received quickly and directly, while you help to reduce the environmental impact of paper submissions. Participating providers with a registered account on HealthNet.com can easily access the electronic PM 160 INF form tool. Simply log in to provider.healthnet.com and select *Transactions* > *Claims* > *Submit PM 160 INF Form*. The electronic PM 160 INF form contains the same fields as the hard-copy version. This easy-to-use tool offers step-by-step prompts to enter information for all required fields as follows:

- Enter member name and Client Index Number (CIN). (Patient Information and Responsible Party Information fields automatically populate when these are entered.)
- 2. Record screening procedures performed and the outcome of each procedure.
- 3. Record vital statistics and immunization information.
- Indicate whether you counseled/ discussed physical activity with the

(continued)

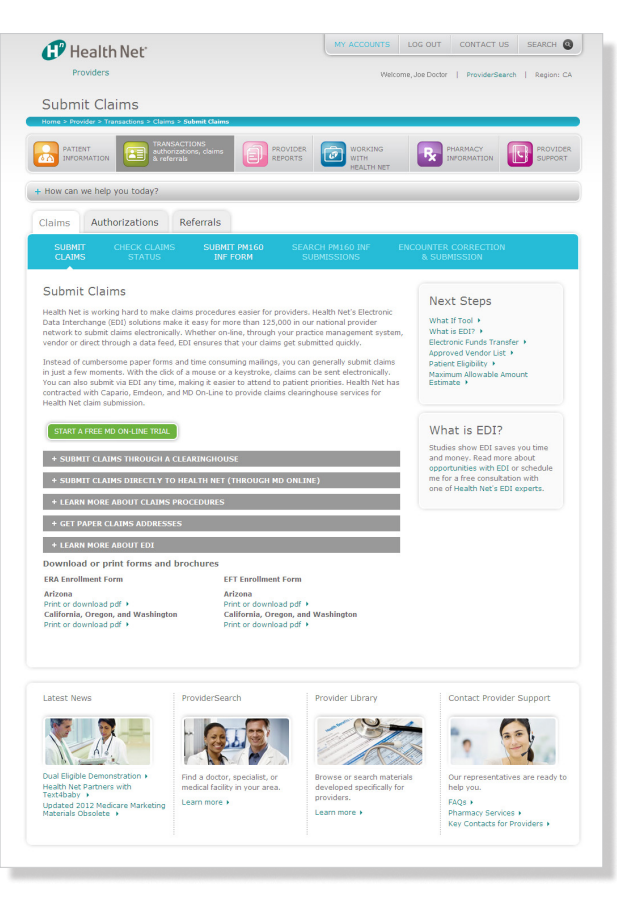

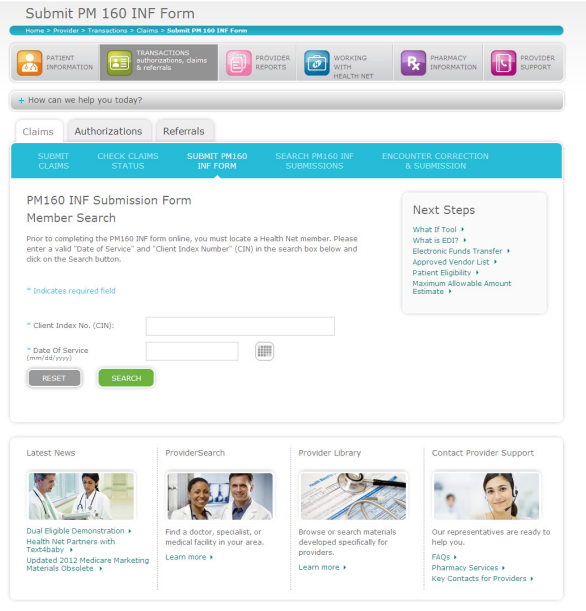

patient or responsible party. Document additional information, such as referrals to other providers, tobacco questions, eligibility information, and any problems or comments.

Once complete, select *Submit*. Upon submission, providers receive a confirmation page for each PM 160 INF form submitted.

Providers with electronic medical records can easily import the final form into the member's electronic record. The electronic tool also supports form printing as needed for required submission to the local Child Health and Disability Prevention (CHDP) office, to give to the member's parent or legal guardian, or for your office's hard-copy medical records.

# *Register for a provider website account*

Registering for a provider account on HealthNet.com is simple and quick. To register, complete the following steps:

# Step 1:

Go to provider.healthnet.com.

Step 2: Select *Register*.

# Step 3:

Review Terms of Use, select *I agree to these terms*, select the region that applies and then *Continue*.

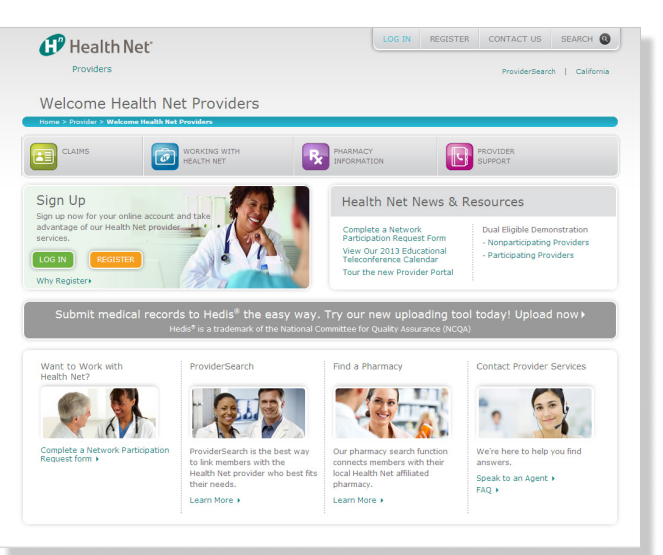

# Step 4:

Select the appropriate provider type and complete the required fields.

• Once you select provider type, complete the form with first and last name, license number (physician only), tax ID number (TIN), and email address. Providers selecting to register as Physicians will also be prompted to select *Solo Practitioner* or *Delegated Administrator* as their user type.

# Step 5:

### Select Submit.

Providers are prompted to create a user name and password, and then walk through the registration process to select the personalized Sign-In Seal. In most cases, individual providers or delegated administrators are able to create a user name and password and log in to access the site immediately.

For more information, contact the Encounter Department at (916) 935-0165.

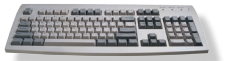

After registration, submit PM 160 INF forms electronically by logging in to provider.healthnet.com and selecting Transactions > Claims > Submit PM 160 INF Form.

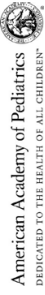

Each child and family is unique; therefore, these Recommendations for Preventive Pediatric Health Care are designed for the care of children who are receiving competent parenting, have no manifestations of any important health problems, and an growing and developing in satisfactory fashion. Additionalvisits may become necessary if accurations suggest variations from normal.

Developmental, psychosocial, and chronic disease issues for children and adolescents may require

frequent counseling and treatment visits separate from preventive care visits.

# **Recommendations for Preventive Pediatric Health Care**

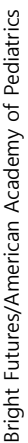

These guidelines represent a consensus by the American Academy of Pediatrics (AAP) and Bright Futures. The APA continues be anynasticatine great imprantes of controlity of care in comprehensitive health supervision and the need to avoid fragmentation of care. Refer to the specific guidance by age as listed in *Bright Futures* guidelines (Hagan JF, Shaw JS, Duncan PM, etc. *Bright Futures Guidelines for Health Supervision of InParis. Children and Addesentis.* 7° etc. IRK Growe Village, IL: American Academy of Pediatrics. 2006).

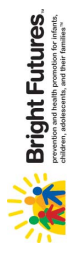

The recommendations in this statement do not indicate an exclusive course of treatment or standard of medical care. Variations, taking into account individual circumstances, may be appropriate.

No part of this statement may be reproduced in any form or by any means without prior written permission from the American Academy of Pediatrics except for one copy for personal use. Copyright @ 2014 by the American Academy of Pediatrics.

| -                                                                                                    |                                                                                                    |                                                                                                    |                                                                                                    |                                                                                                    |                                                                                                    |                                                                                                    |                                                                          | -                                                                                                    |                                                                                                    |                                                                                                    |                                                                                                    |                                                                                                    |                                                                                                    | -                                                                                                    |                                                                                                    |                                                                                                    |                                                                                                    |                                                                                                   |                                        |                                                                                                    |                                                                                                    |                                                                                                    |                                                                                                    |                                                                                                    |                                                                                                    |                                                                                                    |                                                                                                    |                                                                                                    |                                                                                                    | ſ                                                                      |
|----------------------------------------------------------------------------------------------------|----------------------------------------------------------------------------------------------------|----------------------------------------------------------------------------------------------------|----------------------------------------------------------------------------------------------------|----------------------------------------------------------------------------------------------------|----------------------------------------------------------------------------------------------------|----------------------------------------------------------------------------------------------------|--------------------------------------------------------------------------|----------------------------------------------------------------------------------------------------|----------------------------------------------------------------------------------------------------|----------------------------------------------------------------------------------------------------|----------------------------------------------------------------------------------------------------|----------------------------------------------------------------------------------------------------|----------------------------------------------------------------------------------------------------|----------------------------------------------------------------------------------------------------|----------------------------------------------------------------------------------------------------|----------------------------------------------------------------------------------------------------|----------------------------------------------------------------------------------------------------|---------------------------------------------------------------------------------------------------|----------------------------------------|----------------------------------------------------------------------------------------------------|----------------------------------------------------------------------------------------------------|----------------------------------------------------------------------------------------------------|----------------------------------------------------------------------------------------------------|----------------------------------------------------------------------------------------------------|----------------------------------------------------------------------------------------------------|----------------------------------------------------------------------------------------------------|----------------------------------------------------------------------------------------------------|----------------------------------------------------------------------------------------------------|----------------------------------------------------------------------------------------------------|------------------------------------------------------------------------|
|                                                                                                    |                                                                                                    |                                                                                                    | INFA                                                                                                    | ۲CY                                                                                                    |                                                                                                    | -                                                                                                    | -                                                                        |                                                                                                    | -                                                                                                    | EARLY                                                                                                    | снігрноо                                                                                                    | e                                                                                                    |                                                                                                    |                                                                                                    | -                                                                                                    | MIDDL                                                                                                    |                                                                                                    | 00                                                                                                |                                        |                                                                                                    |                                                                                                    |                                                                                                    |                                                                                                    | q                                                                                                    | OLESCEN                                                                                                    | CE                                                                                                    |                                                                                                    | -                                                                                                    | -                                                                                                    |                                                                        |
| AGE                                                                                                    | Prenatal <sup>*</sup> Nev                                                                                                    | /born 3-                                                                                                    | 5 d° By                                                                                                    | 1 mo                                                                                                    | 2 mo 4                                                                                                    | mo 6                                                                                                    | mo 9 m                                                                   | 12 mc                                                                                                    | 15 mo                                                                                                    | 18 mo                                                                                                    | 24 mo                                                                                                    | 30 mo                                                                                                    | 3 у                                                                                                    | 4 y 5                                                                                                    | У                                                                                                    | 3 y 7.                                                                                                    | y 8y                                                                                                    | 9 y                                                                                               | 10 )                                   | -                                                                                                    | 12 y                                                                                                    | 13 y                                                                                                    | 14 y                                                                                                    | 15 y                                                                                                    | 16 y                                                                                                    | 17 y                                                                                                    | 18 y                                                                                                    | 19 y 2                                                                                                    | 20 y 2                                                                                                    | ١y                                                                     |
| HISTORY<br>Initial/Interval                                                                                                    | •                                                                                                    | •                                                                                                    | •                                                                                                    | •                                                                                                    | •                                                                                                    | •                                                                                                    | •                                                                        | •                                                                                                    | •                                                                                                    | •                                                                                                    | •                                                                                                    | •                                                                                                    | •                                                                                                    | •                                                                                                    | •                                                                                                    | •                                                                                                    | •                                                                                                    | •                                                                                                 | •                                      | •                                                                                                    | •                                                                                                    | •                                                                                                    | •                                                                                                    | •                                                                                                    | •                                                                                                    | •                                                                                                    | •                                                                                                    | •                                                                                                    | •                                                                                                    | •                                                                      |
| MEASUREMENTS                                                                                                    |                                                                                                    |                                                                                                    |                                                                                                    |                                                                                                    |                                                                                                    |                                                                                                    |                                                                          |                                                                                                    |                                                                                                    |                                                                                                    |                                                                                                    |                                                                                                    |                                                                                                    |                                                                                                    |                                                                                                    |                                                                                                    |                                                                                                    |                                                                                                   |                                        |                                                                                                    |                                                                                                    |                                                                                                    |                                                                                                    |                                                                                                    |                                                                                                    |                                                                                                    |                                                                                                    |                                                                                                    |                                                                                                    |                                                                        |
| Length/Height and Weight                                                                                                    |                                                                                                    | •                                                                                                    | •                                                                                                    | •                                                                                                    | •                                                                                                    | •                                                                                                    | •                                                                        | •                                                                                                    | •                                                                                                    | •                                                                                                    | •                                                                                                    | •                                                                                                    | •                                                                                                    | •                                                                                                    | •                                                                                                    | •                                                                                                    | •                                                                                                    | •                                                                                                 | •                                      | •                                                                                                    | •                                                                                                    | •                                                                                                    | •                                                                                                    | •                                                                                                    | •                                                                                                    | •                                                                                                    | •                                                                                                    | •                                                                                                    | •                                                                                                    | •                                                                      |
| Head Circumference                                                                                                    |                                                                                                    | •                                                                                                    | •                                                                                                    | •                                                                                                    | •                                                                                                    | •                                                                                                    | •                                                                        | •                                                                                                    | •                                                                                                    | •                                                                                                    | •                                                                                                    |                                                                                                    |                                                                                                    | _                                                                                                    |                                                                                                    |                                                                                                    |                                                                                                    |                                                                                                   |                                        |                                                                                                    | _                                                                                                    |                                                                                                    |                                                                                                    |                                                                                                    |                                                                                                    |                                                                                                    |                                                                                                    |                                                                                                    |                                                                                                    |                                                                        |
| Weight for Length                                                                                                    |                                                                                                    | •                                                                                                    | •                                                                                                    | •                                                                                                    | •                                                                                                    | •                                                                                                    | •                                                                        | •                                                                                                    | •                                                                                                    | •                                                                                                    |                                                                                                    |                                                                                                    |                                                                                                    |                                                                                                    |                                                                                                    |                                                                                                    |                                                                                                    |                                                                                                   |                                        |                                                                                                    |                                                                                                    |                                                                                                    |                                                                                                    |                                                                                                    |                                                                                                    |                                                                                                    |                                                                                                    |                                                                                                    |                                                                                                    |                                                                        |
| Body Mass Index <sup>5</sup>                                                                                                    |                                                                                                    |                                                                                                    |                                                                                                    |                                                                                                    |                                                                                                    |                                                                                                    |                                                                          |                                                                                                    |                                                                                                    |                                                                                                    | •                                                                                                    | •                                                                                                    | •                                                                                                    | •                                                                                                    |                                                                                                    | •                                                                                                    | •                                                                                                    | •                                                                                                 | •                                      | •                                                                                                    | •                                                                                                    | •                                                                                                    | •                                                                                                    | •                                                                                                    | •                                                                                                    | •                                                                                                    | •                                                                                                    | •                                                                                                    | •                                                                                                    | •                                                                      |
| Blood Pressure <sup>6</sup>                                                                                                    |                                                                                                    | *                                                                                                    | *                                                                                                    | *                                                                                                    | *                                                                                                    | *                                                                                                    | *                                                                        | *                                                                                                    | *                                                                                                    | *                                                                                                    | *                                                                                                    | *                                                                                                    | •                                                                                                    | •                                                                                                    | •                                                                                                    | •                                                                                                    | •                                                                                                    | •                                                                                                 | •                                      | •                                                                                                    | •                                                                                                    | •                                                                                                    | •                                                                                                    | •                                                                                                    | •                                                                                                    | •                                                                                                    | •                                                                                                    | •                                                                                                    | •                                                                                                    | •                                                                      |
| SENSORY SCREENING                                                                                                    |                                                                                                    |                                                                                                    |                                                                                                    |                                                                                                    |                                                                                                    |                                                                                                    |                                                                          |                                                                                                    |                                                                                                    |                                                                                                    |                                                                                                    |                                                                                                    |                                                                                                    |                                                                                                    |                                                                                                    |                                                                                                    |                                                                                                    |                                                                                                   |                                        |                                                                                                    |                                                                                                    |                                                                                                    |                                                                                                    |                                                                                                    |                                                                                                    |                                                                                                    |                                                                                                    |                                                                                                    |                                                                                                    |                                                                        |
| Vision                                                                                                    |                                                                                                    | *                                                                                                    | *                                                                                                    | *                                                                                                    | *                                                                                                    | *                                                                                                    | *                                                                        | *                                                                                                    | *                                                                                                    | *                                                                                                    | *                                                                                                    | *                                                                                                    | -7                                                                                                    | •                                                                                                    |                                                                                                    | *                                                                                                    | •                                                                                                    | *                                                                                                 | •                                      | *                                                                                                    | •                                                                                                    | *                                                                                                    | *                                                                                                    | •                                                                                                    | *                                                                                                    | *                                                                                                    | •                                                                                                    | *                                                                                                    | *                                                                                                    | *                                                                      |
| Hearing                                                                                                    |                                                                                                    |                                                                                                    | *                                                                                                    | *                                                                                                    | *                                                                                                    | *                                                                                                    | *                                                                        | *                                                                                                    | *                                                                                                    | *                                                                                                    | *                                                                                                    | *                                                                                                    | *                                                                                                    | •                                                                                                    | •                                                                                                    | *                                                                                                    | •                                                                                                    | *                                                                                                 | •                                      | *                                                                                                    | *                                                                                                    | *                                                                                                    | *                                                                                                    | *                                                                                                    | *                                                                                                    | *                                                                                                    | *                                                                                                    | *                                                                                                    | *                                                                                                    | *                                                                      |
| DEVELOPMENTAL/BEHAVIORAL ASSESSMENT                                                                                                    | -                                                                                                    |                                                                                                    |                                                                                                    |                                                                                                    |                                                                                                    |                                                                                                    |                                                                          |                                                                                                    |                                                                                                    |                                                                                                    |                                                                                                    |                                                                                                    |                                                                                                    |                                                                                                    |                                                                                                    |                                                                                                    |                                                                                                    |                                                                                                   |                                        |                                                                                                    |                                                                                                    |                                                                                                    |                                                                                                    |                                                                                                    |                                                                                                    |                                                                                                    |                                                                                                    |                                                                                                    |                                                                                                    |                                                                        |
| Developmental Screening <sup>9</sup>                                                                                                    |                                                                                                    |                                                                                                    |                                                                                                    |                                                                                                    |                                                                                                    |                                                                                                    | •                                                                        |                                                                                                    |                                                                                                    | •                                                                                                    |                                                                                                    | •                                                                                                    |                                                                                                    | _                                                                                                    |                                                                                                    |                                                                                                    |                                                                                                    |                                                                                                   |                                        |                                                                                                    |                                                                                                    |                                                                                                    |                                                                                                    |                                                                                                    |                                                                                                    |                                                                                                    |                                                                                                    |                                                                                                    |                                                                                                    |                                                                        |
| Autism Screening <sup>10</sup>                                                                                                    |                                                                                                    |                                                                                                    |                                                                                                    |                                                                                                    |                                                                                                    |                                                                                                    |                                                                          |                                                                                                    |                                                                                                    | •                                                                                                    | •                                                                                                    |                                                                                                    |                                                                                                    |                                                                                                    |                                                                                                    |                                                                                                    |                                                                                                    |                                                                                                   |                                        |                                                                                                    |                                                                                                    |                                                                                                    |                                                                                                    |                                                                                                    |                                                                                                    |                                                                                                    |                                                                                                    |                                                                                                    |                                                                                                    |                                                                        |
| Developmental Surveillance                                                                                                    |                                                                                                    | •                                                                                                    | •                                                                                                    | •                                                                                                    | •                                                                                                    | •                                                                                                    | •                                                                        | •                                                                                                    | •                                                                                                    |                                                                                                    | •                                                                                                    |                                                                                                    | •                                                                                                    | •                                                                                                    | •                                                                                                    | •                                                                                                    | •                                                                                                    | •                                                                                                 | •                                      | •                                                                                                    | •                                                                                                    | •                                                                                                    | •                                                                                                    | •                                                                                                    | •                                                                                                    | •                                                                                                    | •                                                                                                    | •                                                                                                    | •                                                                                                    |                                                                        |
| Psychosocial/Behavioral Assessment                                                                                                    |                                                                                                    | •                                                                                                    | •                                                                                                    | •                                                                                                    | •                                                                                                    | •                                                                                                    | •                                                                        | •                                                                                                    | •                                                                                                    | •                                                                                                    | •                                                                                                    | •                                                                                                    | •                                                                                                    | •                                                                                                    | •                                                                                                    | •                                                                                                    | •                                                                                                    | •                                                                                                 | •                                      | •                                                                                                    | •                                                                                                    | •                                                                                                    | •                                                                                                    | •                                                                                                    | •                                                                                                    | •                                                                                                    | •                                                                                                    | •                                                                                                    | •                                                                                                    |                                                                        |
| Alcohol and Drug Use Assessment <sup>11</sup>                                                                                                    |                                                                                                    |                                                                                                    |                                                                                                    |                                                                                                    |                                                                                                    |                                                                                                    |                                                                          |                                                                                                    |                                                                                                    |                                                                                                    |                                                                                                    |                                                                                                    |                                                                                                    |                                                                                                    |                                                                                                    |                                                                                                    |                                                                                                    |                                                                                                   |                                        | *                                                                                                    | *                                                                                                    | *                                                                                                    | *                                                                                                    | *                                                                                                    | *                                                                                                    | *                                                                                                    | *                                                                                                    | *                                                                                                    | *                                                                                                    | *                                                                      |
| Depression Screening <sup>12</sup>                                                                                                    |                                                                                                    |                                                                                                    |                                                                                                    |                                                                                                    |                                                                                                    |                                                                                                    |                                                                          |                                                                                                    |                                                                                                    |                                                                                                    |                                                                                                    |                                                                                                    |                                                                                                    |                                                                                                    |                                                                                                    |                                                                                                    |                                                                                                    |                                                                                                   |                                        | •                                                                                                    | •                                                                                                    | •                                                                                                    | •                                                                                                    | •                                                                                                    | •                                                                                                    | •                                                                                                    | •                                                                                                    | •                                                                                                    | •                                                                                                    |                                                                        |
| PHYSICAL EXAMINATION <sup>13</sup>                                                                                                    |                                                                                                    |                                                                                                    |                                                                                                    |                                                                                                    | •                                                                                                    |                                                                                                    | •                                                                        | •                                                                                                    | •                                                                                                    | •                                                                                                    | •                                                                                                    | •                                                                                                    | •                                                                                                    | •                                                                                                    |                                                                                                    | •                                                                                                    | •                                                                                                    | •                                                                                                 | •                                      | •                                                                                                    | •                                                                                                    | •                                                                                                    | •                                                                                                    | •                                                                                                    | •                                                                                                    | •                                                                                                    | •                                                                                                    | •                                                                                                    | •                                                                                                    |                                                                        |
|                                                                                                    |                                                                                                    |                                                                                                    |                                                                                                    |                                                                                                    |                                                                                                    |                                                                                                    |                                                                          |                                                                                                    |                                                                                                    |                                                                                                    |                                                                                                    |                                                                                                    |                                                                                                    |                                                                                                    |                                                                                                    |                                                                                                    |                                                                                                    |                                                                                                   |                                        |                                                                                                    |                                                                                                    |                                                                                                    |                                                                                                    |                                                                                                    |                                                                                                    |                                                                                                    |                                                                                                    |                                                                                                    |                                                                                                    |                                                                        |
| LINCEDURES                                                                                                    | ł                                                                                                    | 1                                                                                                    |                                                                                                    |                                                                                                    | 4                                                                                                    |                                                                                                    |                                                                          |                                                                                                    |                                                                                                    |                                                                                                    |                                                                                                    |                                                                                                    |                                                                                                    |                                                                                                    |                                                                                                    |                                                                                                    |                                                                                                    |                                                                                                   |                                        |                                                                                                    |                                                                                                    |                                                                                                    |                                                                                                    |                                                                                                    |                                                                                                    |                                                                                                    |                                                                                                    |                                                                                                    | t                                                                                                    |                                                                        |
|                                                                                                    | ,                                                                                                    |                                                                                                    | ,                                                                                                    |                                                                                                    |                                                                                                    | -                                                                                                    |                                                                          |                                                                                                    | _                                                                                                    |                                                                                                    |                                                                                                    |                                                                                                    |                                                                                                    |                                                                                                    |                                                                                                    |                                                                                                    |                                                                                                    |                                                                                                   | _                                      |                                                                                                    |                                                                                                    |                                                                                                    |                                                                                                    |                                                                                                    |                                                                                                    |                                                                                                    |                                                                                                    |                                                                                                    |                                                                                                    |                                                                        |
| Critical Congenital Heart Defect Screening <sup>16</sup>                                                                                                    |                                                                                                    | •                                                                                                    |                                                                                                    |                                                                                                    |                                                                                                    | -                                                                                                    |                                                                          |                                                                                                    |                                                                                                    |                                                                                                    |                                                                                                    |                                                                                                    |                                                                                                    |                                                                                                    |                                                                                                    |                                                                                                    |                                                                                                    |                                                                                                   |                                        |                                                                                                    |                                                                                                    |                                                                                                    |                                                                                                    |                                                                                                    |                                                                                                    |                                                                                                    |                                                                                                    |                                                                                                    |                                                                                                    |                                                                        |
| Immunization <sup>17</sup>                                                                                                    |                                                                                                    | •                                                                                                    | •                                                                                                    | •                                                                                                    | •                                                                                                    | •                                                                                                    | •                                                                        | •                                                                                                    | •                                                                                                    | •                                                                                                    | •                                                                                                    | •                                                                                                    | •                                                                                                    | •                                                                                                    | •                                                                                                    | •                                                                                                    | •                                                                                                    | •                                                                                                 | •                                      | •                                                                                                    | •                                                                                                    | •                                                                                                    | •                                                                                                    | •                                                                                                    | •                                                                                                    | •                                                                                                    | •                                                                                                    | •                                                                                                    | •                                                                                                    | •                                                                      |
| Hematocrit or Hemoglobin <sup>18</sup>                                                                                                    |                                                                                                    |                                                                                                    |                                                                                                    |                                                                                                    |                                                                                                    | *                                                                                                    |                                                                          | •                                                                                                    | *                                                                                                    | *                                                                                                    | *                                                                                                    | *                                                                                                    | *                                                                                                    | *                                                                                                    |                                                                                                    | *                                                                                                    | *                                                                                                    | *                                                                                                 | *                                      | *                                                                                                    | *                                                                                                    | *                                                                                                    | *                                                                                                    | *                                                                                                    | *                                                                                                    | *                                                                                                    | *                                                                                                    | *                                                                                                    | *                                                                                                    | *                                                                      |
| Lead Screening <sup>19</sup>                                                                                                    |                                                                                                    |                                                                                                    |                                                                                                    |                                                                                                    |                                                                                                    | -                                                                                                    | *                                                                        | • or •                                                                                                    | 8                                                                                                    | *                                                                                                    | ● or ★ 20                                                                                                    |                                                                                                    | *                                                                                                    | *                                                                                                    |                                                                                                    | *                                                                                                    |                                                                                                    |                                                                                                   |                                        |                                                                                                    |                                                                                                    |                                                                                                    |                                                                                                    |                                                                                                    |                                                                                                    |                                                                                                    |                                                                                                    |                                                                                                    |                                                                                                    |                                                                        |
| Tuberaulosis Testing <sup>21</sup>                                                                                                    |                                                                                                    |                                                                                                    |                                                                                                    | *                                                                                                    |                                                                                                    | _                                                                                                    | *                                                                        | *                                                                                                    |                                                                                                    |                                                                                                    | *                                                                                                    |                                                                                                    | *                                                                                                    | *                                                                                                    |                                                                                                    | *                                                                                                    | *                                                                                                    | *                                                                                                 | *                                      | *                                                                                                    | *                                                                                                    | *                                                                                                    | *                                                                                                    | *                                                                                                    | *                                                                                                    | *                                                                                                    | *                                                                                                    | *                                                                                                    | *                                                                                                    | *                                                                      |
| Dyslipidemia Screening <sup>22</sup>                                                                                                    |                                                                                                    |                                                                                                    |                                                                                                    |                                                                                                    |                                                                                                    |                                                                                                    |                                                                          |                                                                                                    |                                                                                                    |                                                                                                    | *                                                                                                    |                                                                                                    |                                                                                                    | *                                                                                                    |                                                                                                    | *                                                                                                    | *                                                                                                    | ł                                                                                                 | •                                      | Ĩ                                                                                                    | *                                                                                                    | *                                                                                                    | *                                                                                                    | *                                                                                                    | *                                                                                                    | *                                                                                                    | Ļ                                                                                                    |                                                                                                    | •                                                                                                    | •                                                                      |
| STI/HIV Screening <sup>23</sup>                                                                                                    |                                                                                                    |                                                                                                    |                                                                                                    |                                                                                                    |                                                                                                    |                                                                                                    |                                                                          |                                                                                                    |                                                                                                    |                                                                                                    |                                                                                                    |                                                                                                    |                                                                                                    |                                                                                                    |                                                                                                    |                                                                                                    |                                                                                                    |                                                                                                   |                                        | *                                                                                                    | *                                                                                                    | *                                                                                                    | *                                                                                                    | *                                                                                                    | ţ                                                                                                    | •                                                                                                    |                                                                                                    | *                                                                                                    | *                                                                                                    | *                                                                      |
| Cervical Dysplasia Screening <sup>24</sup>                                                                                                    |                                                                                                    |                                                                                                    |                                                                                                    |                                                                                                    |                                                                                                    |                                                                                                    |                                                                          |                                                                                                    |                                                                                                    |                                                                                                    |                                                                                                    |                                                                                                    |                                                                                                    |                                                                                                    |                                                                                                    |                                                                                                    |                                                                                                    |                                                                                                   |                                        |                                                                                                    |                                                                                                    |                                                                                                    |                                                                                                    |                                                                                                    |                                                                                                    |                                                                                                    |                                                                                                    |                                                                                                    |                                                                                                    |                                                                        |
| ORAL HEALTH <sup>25</sup>                                                                                                    |                                                                                                    |                                                                                                    | -                                                                                                    |                                                                                                    |                                                                                                    |                                                                                                    | *                                                                        | • or                                                                                                    |                                                                                                    | e or 🖈                                                                                                    | e or 🖈                                                                                                    | • or *                                                                                                    | •                                                                                                    |                                                                                                    |                                                                                                    |                                                                                                    |                                                                                                    |                                                                                                   |                                        |                                                                                                    |                                                                                                    |                                                                                                    |                                                                                                    |                                                                                                    |                                                                                                    |                                                                                                    |                                                                                                    |                                                                                                    |                                                                                                    |                                                                        |
| ANTICIPATORY GUIDANCE                                                                                                    | •                                                                                                    | •                                                                                                    | •                                                                                                    | •                                                                                                    | •                                                                                                    | •                                                                                                    | •                                                                        | •                                                                                                    | •                                                                                                    | •                                                                                                    | •                                                                                                    | •                                                                                                    | •                                                                                                    | •                                                                                                    |                                                                                                    | •                                                                                                    | •                                                                                                    | •                                                                                                 | •                                      | •                                                                                                    | •                                                                                                    | •                                                                                                    | •                                                                                                    | •                                                                                                    | •                                                                                                    | •                                                                                                    | •                                                                                                    | •                                                                                                    | •                                                                                                    | •                                                                      |
| <ol> <li>If a child correst under care for the fast time at any point on the sch<br/>outdot be trought to deal at the ansiti costsostable time. It:</li> <li>A promatal vals is recommended for parents who are althorh vals.</li> <li>A could not due about the ansition schematic model in the sch<br/>outdot and under about the schematic model in the schematic model.</li> <li>A could not due about the ansition schematic model in the schematic<br/>schematic model and the schematic model in the schematic<br/>schematic model and the schematic model in the schematic<br/>schematic model and schematic model in the 2012 APP statement "Bestellin<br/>through and jaurout cellon schematic model in the 2012 APP statement "Bestellin<br/>through and schematic schematic model and the schematic<br/>schematic model and collecting and charter with schematic model in the<br/>distruction.</li> <li>S cores, part in accounted and the schematic model and charter with schematic model<br/>and collecting and collecting and charter with schematic model.</li> <li>S cores, part model and charter with schematic model and<br/>schematic model and charter and charter with schematic<br/>schematic model and collecting and charter with schematic<br/>schematic model and charter and charter with schematic<br/>schematic model and schematic schematic schematic<br/>schematic model and charter and charter and charter and charter<br/>and charter and charter and charter and charter and charter<br/>and charter and charter and charter and charter and charter<br/>and charter and charter and charter and charter and charter<br/>and charter and charter and charter and charter and charter<br/>and charter and charter and charter and charter and charter<br/>and charter and charter and charter and charter and charter<br/>and charter and charter and charter and charter and charter<br/>and charter and charter and charter and charter and charter<br/>and charter and charter and charter and charter and charter<br/>and charter and charter and charter and charter and charter<br/>and charter and charter and charter and charter<br/>and charter and charter and c</li></ol> | edule, or if any item<br>first-lime parents, item<br>is discussion of be-<br>climes optication for<br>the second for the<br>control of the second for<br>whith value and value and<br>whith value and value and<br>control of the second for<br>the second for the<br>interval and value and<br>the second for the<br>second for the second<br>for the second for the<br>second for the second<br>for the second for the<br>second for the second<br>for the second for the<br>second for the second<br>for the second second<br>for the second second second<br>for the second second second<br>for the second second secon | <ul> <li>are not accound for those v<br/>and for those v<br/>(24.44.1227.14)</li> <li>are consequent<br/>encound and their<br/>thoma Mark<br/>Human Mark<br/>Human Mark<br/>and their<br/>the Pevention</li> <li>be performed<br/>be performed<br/>to the Principles of<br/>the Principles of<br/>the Principles of<br/>the Principles of<br/>the Principles of<br/>the Principles of<br/>the Principles of<br/>the Principles of<br/>the Principles of<br/>the Principles of<br/>the Principles of<br/>the Principles of<br/>the Principles of<br/>the Principles of the Principles of<br/>the Principles of the Principles of the Principles of<br/>the Principles of the Principles of the Princi</li></ul> | nplished a<br>tho request<br>eeding ann<br>ange from<br>mothers si<br>8 hours af<br>20(Supple<br>at visits b<br>on in Infan | the sugge<br>t a conference<br>fion and si<br>fion and si<br>fion and si<br>fion and si<br>fion and si<br>fion and a<br>shore age<br>shore age<br>ts, Childre<br>nes for Ea | sted age, 1<br>nea. The p<br>method of f<br>method of f<br>uppot shou<br>we encoura<br>we encoura<br>must be e<br>must be e<br>( <u>64,1ful</u> ).<br>Syears.<br>n, and You | he schedu<br>renatal vis<br>eeding, pe<br>eeding, pe<br>eeding, pe<br>id benent a<br>ramined v<br>ramined v | it<br>tr<br>dof.<br>dof.<br>dof.<br>dof.<br>dof.<br>dof.<br>dof.<br>dof. | <ol> <li>A recomming the second management of the second management of the second management</li></ol> | ended screen<br>anded screen in<br>kaape-sprofensie<br>ist age-sprofensie<br>liafer-sample<br>internet in the modified<br>aller in the provide<br>a curstiene provide<br>a curstiene provide<br>a | ng tool is avai<br>ang tool is avai<br><i>ideboaces</i> -ran<br><i>indeboace</i> -ran<br><i>indeboace</i> -r | able at <u>http://w</u><br>fent Heath OL<br>2005/988-79<br>at 1995/988-79<br>At 1995/98<br>At 1996/98<br>At 1996/98<br>At 199 | ww.ceasser.bc<br>asticontaire (f)<br>asticontaire (f)<br>physical Examination<br>(f, f, f)<br>(f, f)<br>(f | Piston org/CR<br>Piston org/CR<br>S/MembHies<br>Mination of th<br>mination of th<br>mination of th<br>mination of th<br>mark mark exp<br>should be piston<br>should be pit<br>should be pit<br>and Houran<br>f and Mouran<br>should be pit<br>and Houran<br>f and Mouran<br>should be pit<br>and houran<br>f and houran<br>f and h | AFFT/index_0<br>Ther tools avail<br>afft/tools avail<br>afft/tools avail<br>by undocument<br>be Pedatric 7-<br>mendedean<br>mendedean<br>mendean<br>mendedean<br>mendean<br>mendean | D.<br>The in the same in the same in the same in the same in the same same of oder charter of the same of the same o | 3. AD-PC too)<br>Bind and too<br>international and too<br>international and and<br>international and and<br>international and and and<br>ants and Your | kit and at<br><u>f</u><br>and suitably<br>guidh as detern<br>guidh as detern<br>guidh as detern<br>guidh as detern<br><u>fresources/izs</u><br><u>fresources/izs</u> | draped. Sei<br>nined by The<br><u>orograms</u> .<br>scharge from<br>ng for Chifea<br>2 Years of A | 20.<br>21.<br>23.<br>23.<br>25.<br>25. | Perform risl<br>Pereform risl<br>Pereform of 11<br>Report of 11<br>Report of 11<br>Report of 11<br>Report of 11<br>Report of 11<br>(tittl://pedia<br>road/ormail<br>(tittl://pedia<br>road Hoadit)<br>(tittl://pedia<br>road Hoadit)<br>(tittl://media<br>road Hoadit)<br>(tittl://media<br>road Hoadit)<br>(tittl://media<br>road Hoadit)<br>(tittl://media<br>road Hoadit)<br>Refer to Action<br>road Hoadit)<br>Refer to Action<br>road Hoadit) | assessment<br>reass<br>testing per r<br>testing per r<br>committee<br>committee<br>c | con screenin<br>on intectious<br>an intectious<br>and Addes<br>and Addes<br>an | s as approp<br>ons of the C<br>Diseases. The<br>Diseases as the<br>Diseases as the<br>Diseases at<br>the Name Name<br>at increases<br>at increases | iate, based o<br>minitee on I on mittee on I<br>string and out of the out of the<br>www.nhbi.ni<br>mittee and of the out of the<br>intereserver.<br>State of the out<br>steef of the<br>steef of the<br>steef of the<br>policities appro-<br>dentice appro-<br>dentice appro-<br>dentice appro- | In universal set<br>universal set<br>be performed<br>and Lung U<br>hostruber<br>adolescents<br>adolescents<br>a | reening requires the properties of the complete of the complete eases, publis eases, publis eases, publis eases, publis eases of 16, eases should be scrud be scrud be scrud be scrud be scrud be scrud be scrud be scrud eases of 16, ease and the scrud eases of 16, ease and the scrud eases of 16, eases and the scrud eases of 16, eases and the scrud eases and the scrud eases and the scrud ease | irements for p<br>irements for p<br>and the survey<br>of the survey<br>of the survey | atients with M<br>end at the set of the set of the set of the set of<br>tacknown was for Cardio<br>area of a set of the set of the set of<br>a set of the set of the set of the set of the<br>configure set of the set of the set of the set of the<br>configure set of the set of the set | edicaid or in<br>AAP Red Bo<br>wascular Hee<br>the AAP Ret<br>the AAP Ret<br>preserve<br>by preserve<br>by the examinat<br>whic examinat<br>og*<br>of a fauncide<br>terment "Pre- | high<br>bk:<br>d Book:<br>innent<br>ion drug<br>ons prior<br>al Health |

The second second

thrull indication: accordination of concentration (17,000) (14,00).
 These may be modified, depending on entry point that octobe and individual real.
 The Recommendation of control of the real octobe and individual real.
 The Recommendation of control of the real octobe and individual real.
 The Recommendation of control of the real octobe and individual real.
 The Recommendation of control of the real octobe and individual real.
 The Recommendation of control of the real octobe and real octobe and real real and reas and real and real costobe and real octobe and

allance and Screening (t<u>ttp://profatics.aspouthcations.contcontent/1181/405.ful)</u> ining shoud occur per Ma Scr207.MAP astematic theatification and Evaluation of Children with Autism Spectrum Disoders' profestions aspectations or spectrement 2019/1185.html)

= to be performed

KeY

 $oldsymbol{\pi}$  = risk assessment to be performed with appropriate action to follow, if positive

The matching of the service may be provided
 The service may be provided
 The service may be provided
 The service may be provided
 The service may be provided
 The service may be provided
 The service may be provided
 The service may be provided
 The service may be provided
 The service may be provided
 The service may be provided
 The service may be provided
 The service may be provided
 The service may be provided
 The service may be provided
 The service may be provided
 The service may be provided
 The service may be provided
 The service may be provided
 The service may be provided
 The service may be provided
 The service may be provided
 The service may be provided
 The service may be provided
 The service may be provided
 The service may be provided
 The service may be provided
 The service may be provided
 The service may be provided
 The service may be provided
 The service may be provided
 The service may be provided
 The service may be provided
 The service may be provided
 The service may be provided
 The service may be provided
 The service may be provided
 The service may be provided
 The service may be provided
 The service may be provided
 The service may be provided
 The service may be provided
 The service may be provided
 The service may be provided
 The service may be provided
 The service may be provided
 The service may be provided
 The service may be provided
 The service may be provided
 The service may be provided
 The service may be provided
 The service may be provided
 The service may be provided
 The service may be provided
 The service may be provided
 The service may be provided
 The service may be provided
 The service may be provided
 The service may be provided
 The service may be provided
 The service may be provided
 The service may be provided
 The service may be provided
 The se

NAME \_

# 2 to 20 years: Boys Body mass index-for-age percentiles

RECORD #

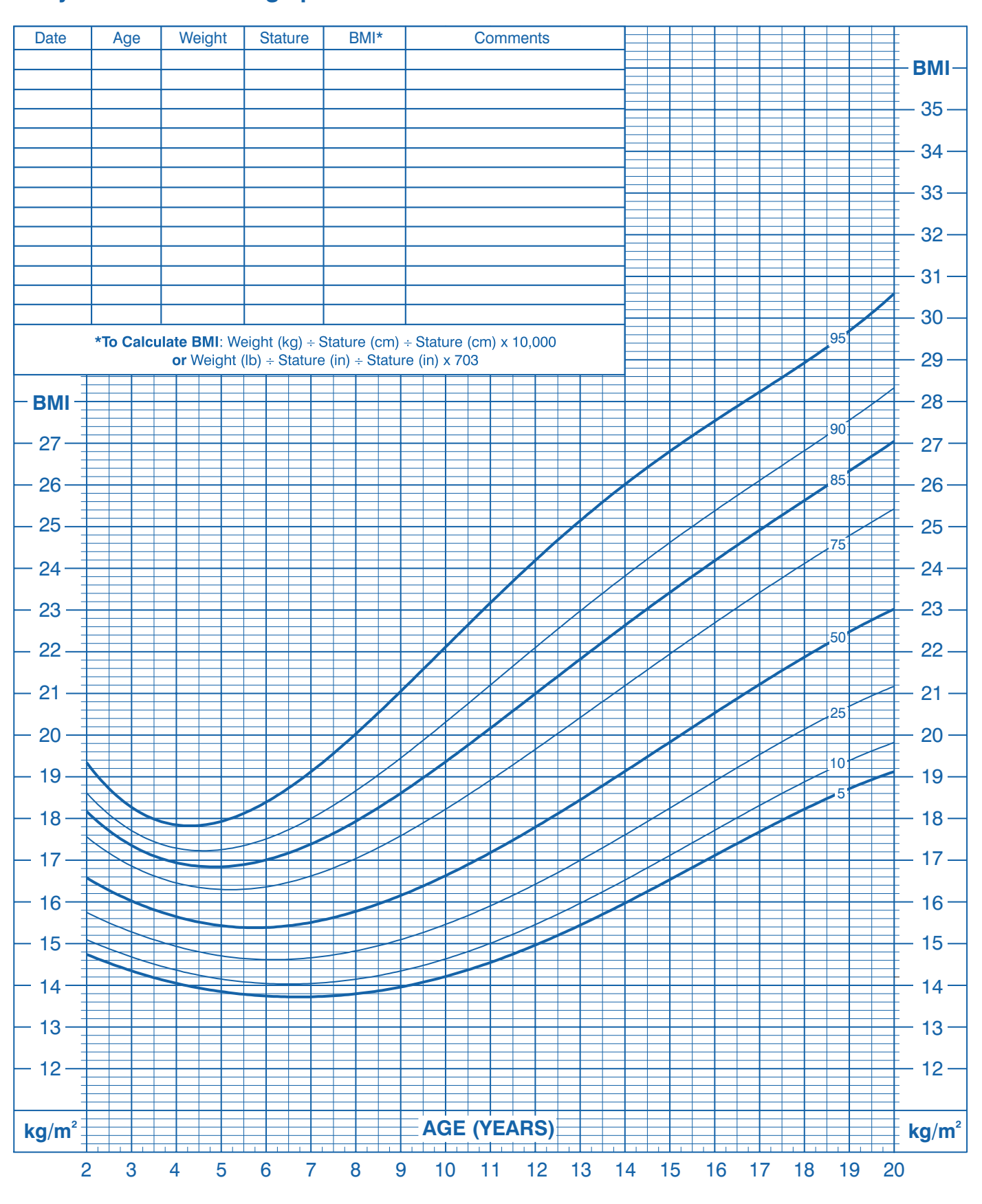

Published May 30, 2000 (modified 10/16/00).

SOURCE: Developed by the National Center for Health Statistics in collaboration with the National Center for Chronic Disease Prevention and Health Promotion (2000). http://www.cdc.gov/growthcharts

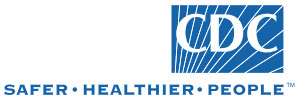

2 to 20 years: Girls Body mass index-for-age percentiles

NAME \_

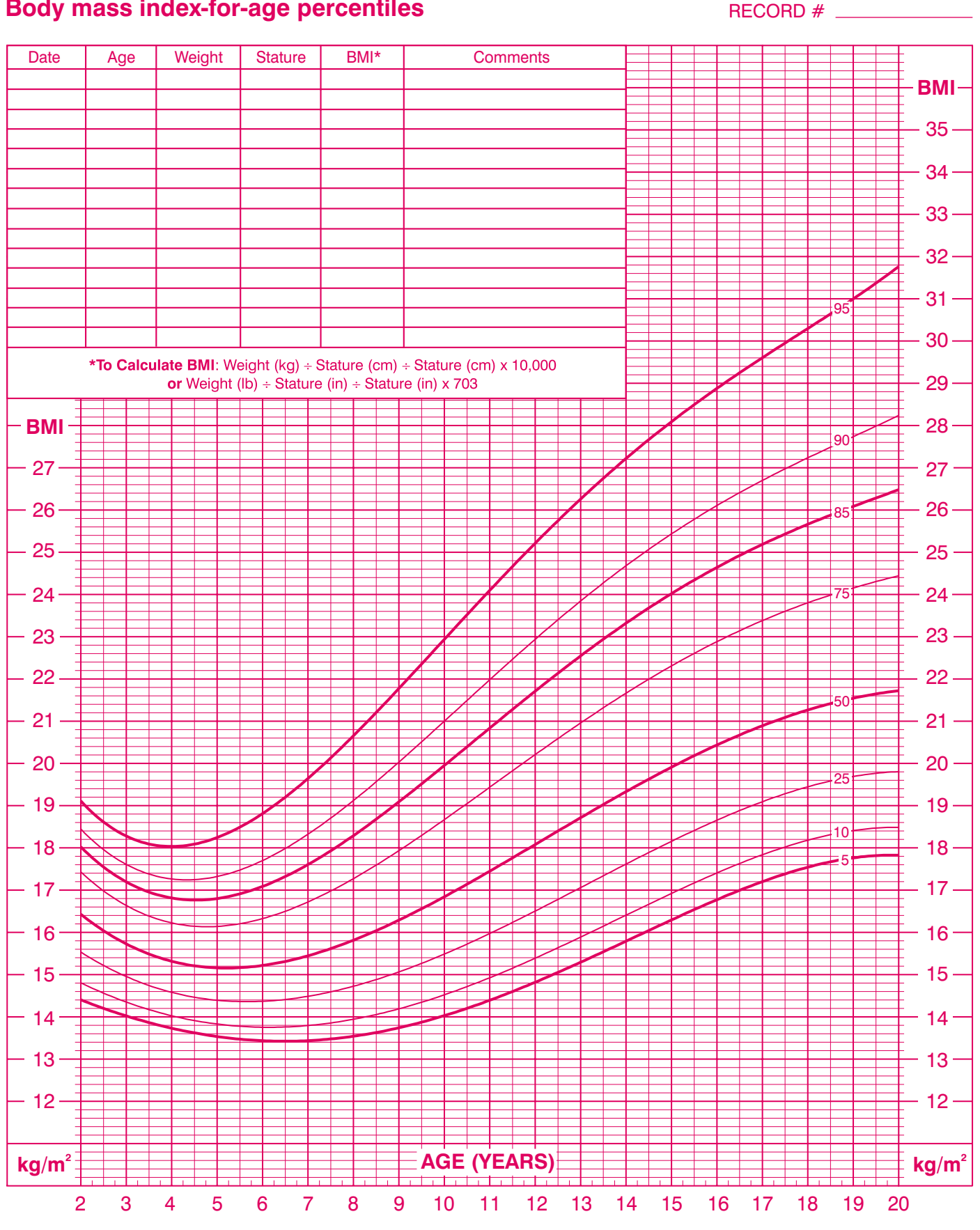

Published May 30, 2000 (modified 10/16/00).

SOURCE: Developed by the National Center for Health Statistics in collaboration with the National Center for Chronic Disease Prevention and Health Promotion (2000). http://www.cdc.gov/growthcharts

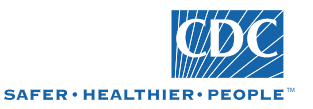

CalViva Health is a licensed health plan in California that provides services to Medi-Cal enrollees in Fresno, Kings and Madera counties. CalViva Health is contracting with Health Net Community Solutions, Inc. to provide and arrange for network services. Health Net Community Solutions, Inc. is a subsidiary of Health Net, Inc. Health Net is a registered service mark of Health Net, Inc. All rights reserved.